## SP SP SP SLCC Office of Sponsored Projects User Guide

## **General Information**

**General Information** is the first section on the **Proposal Development Menu**. This section captures certain information about the sponsor, funding opportunity, proposal, deadline, submission method, Lead PI, etc., and will be used to complete the project application.

As a reminder, all information in the **General Information** section is the same information entered during **Start New Proposal**. See the <u>Cayuse SP – User Guide: Start New Proposal</u> for information on creating this page and information about each field.

When this section is complete, a green check mark appears next to the General Information section on the menu.

| SP SP                                                                                                    | Peter Professor 🗸 👻                                                                                                    |
|----------------------------------------------------------------------------------------------------|----------------------------------------------------------------------------------------------------|
| My Dashboard Report                                                                                                    | ing More                                                                                                    |
| Item List     20-0065       View or Edit completed sections by clicking the name next to the check.       General Information       Investigators/Project Team       Community Benefits/<br>Strategic Alignment | Ceneral Information      Let's start a proposal!      Cayuse Sponsored Projects (SP) captures and organizes sponsored project information that will be used for SLCC's internal approval process and to complete the project application. Proposals must be created for all sponsored projects. SP is managed by the Office of Sponsored Projects (OSP). |

The fields in the **General Information** section are editable during proposal development, before the proposal is submitted for routing. All fields marked with a red asterisk \* are required and must be completed before the page will save. A validation error will generate if required fields are deleted and left empty.

You must click **Save** at the bottom of the page before navigating away from this page or your newly entered information will not be saved. Remember, this system does not autosave.

| * Sponsor Deadline:        | 08/11/20<br>Postmark  | 20 <b>首</b> <u>Clear</u> Time: 5:00pm<br>k: ○ Receipt: ● | Mountain V                |
|----------------------------|-----------------------|----------------------------------------------------------|---------------------------|
| * Title of Project:        |                       |                                                          |                           |
| Learning in the Arts at Al | I Stages of Life: A c | community college arts education pro                     | pject with collective     |
|                            |                       |                                                          |                           |
|                            |                       |                                                          |                           |
| 0                          |                       | Pair with a 424 Proposal                                 | Un-Pair with 424 Proposal |
| Create                     | iebeen e              | i un mara iz i ropoda o                                  |                           |
| Create                     |                       |                                                          | Save                      |

You can navigate back to this page at any time by clicking on **General Information** on the left side menu.

## Next Step

Navigating and completing the **Investigators/Project Team** section. For more information, see <u>Cayuse SP - User Guide: Investigators/Project Team</u>